## CASE WESTERN RESERVE

## **Financial Account**

Begin by logging into the SIS at case.edu/sis with your CWRU Network ID and password.

1. Click the **Finances** tile on the Student Home, and then click the **Financial Account** tile.

Alternatively, from the **NavBar**, select Navigator > Finances > Financial Account.

- 2. The following information displays:
  - Account Balance Displayed prominently in the center is the current financial account balance (1). Pending Financial Aid will reduce the balance displayed, in order to assist in determining the balance due.

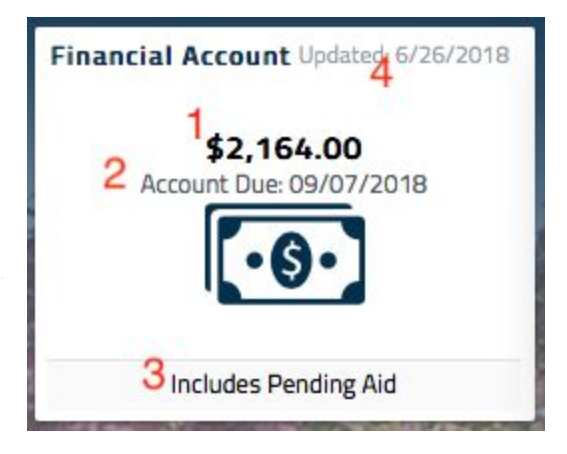

- **Due Date** The upcoming or current term's due date is displayed below the balance (2). To find the Due Date for any outstanding items on the account, click on the **Financial Account** tile and review **Charges Due**.
- Includes Pending Aid This text displays if the account balance shown has been reduced by pending Financial Aid (3).
- Updated This displays when the Financial account was last updated (4).
- **Past Due** This displays when the account has a registration hold due to a past due amount (not shown).

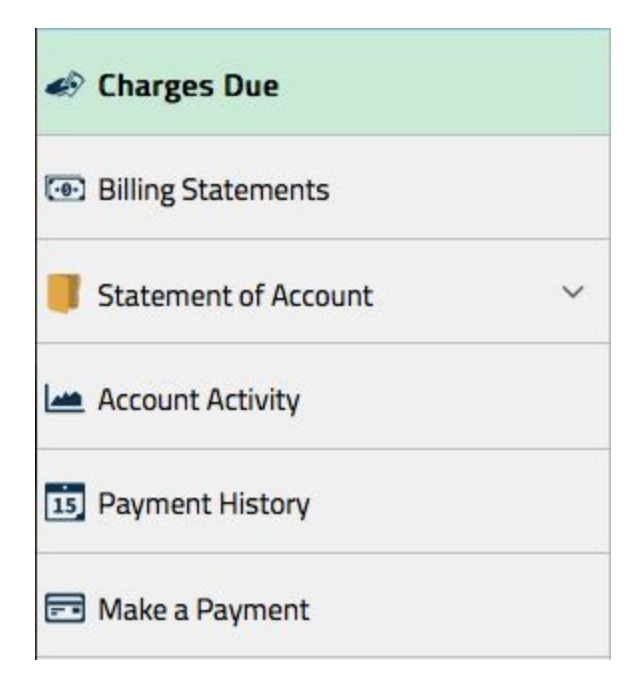

- 3. Clicking the **Financial Account** tile will present several ways of reviewing the financial account.
  - Charges Due
  - Billing Statements
  - Statement of Account
  - Account Activity
  - Payment History
  - Make a Payment

4. Access the **Charges Due** page by clicking the **Finances** tile on the Student Home and then the **Financial Account** tile. The **Charges Due** page displays several important aspects of the financial account.

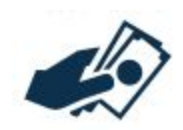

| C Finances           |    | Financia                   | l Account             | Â                     | ् ≡ @      |  |  |  |  |
|----------------------|----|----------------------------|-----------------------|-----------------------|------------|--|--|--|--|
| Charges Due          | 1  | Term Due Date              |                       |                       |            |  |  |  |  |
| Billing Statements   |    |                            | Summer 2018 tuition   | is due July 16, 2018. |            |  |  |  |  |
| Statement of Account | 2  | What I Owe                 |                       |                       |            |  |  |  |  |
| Account Activity     |    | Summary By D               | Detail Of Charges Due |                       |            |  |  |  |  |
| is Payment History   |    | Due Date                   |                       |                       | Amount Due |  |  |  |  |
| 💼 Make a Payment     |    | 01/26/2018                 |                       |                       | 49.00      |  |  |  |  |
|                      |    | 07/16/2018                 |                       |                       | 8,044.73   |  |  |  |  |
|                      | 11 | Pending                    |                       |                       | 1,000.00   |  |  |  |  |
|                      |    | Total Amount Due           |                       |                       | 9,093.73   |  |  |  |  |
|                      | 3  | Pending Financial Aid      |                       |                       |            |  |  |  |  |
|                      |    | Award                      | Term                  | Business Unit         | Amount     |  |  |  |  |
|                      |    | Anesthesia Grant           | Summer 2018           | CWRU                  | 1,609.00   |  |  |  |  |
|                      |    | Fed Direct Grad Plus Loan  | Summer 2018           | CWRU                  | 4,434.00   |  |  |  |  |
|                      |    | Federal Direct Unsub Loan  | Summer 2018           | CWRU                  | 6,762.00   |  |  |  |  |
|                      |    | Currency used is US Dollar |                       |                       |            |  |  |  |  |

- Term Due Date The current or upcoming semester's due date is displayed (1).
- What I Owe Unpaid charges and their due dates are listed here (2). If a charge has not yet
  appeared on a billing statement, Pending will be displayed as the billing due date. These charges
  will be billed during the next billing cycle.
  - **Summary By Due Date** displays the billing due dates as indicated on the billing statements and the due date's currently outstanding balances.
  - **Details of Charges Due** lists the individual outstanding charges, organized by the billing due dates.

**Note:** There may be instances where there is a credit account balance and have unpaid charges. This is due to an absence of the permission to use federal financial aid to pay for non-institutional

charges (ex. One to One Fitness Membership). Unpaid charges need to be paid after receiving refund.

- Pending Financial Aid If accepting pending Financial Aid that is expected to post to the account, it
  will display here. See Pending Aid on the <u>SIS Resources</u> page for more information.
- Access the Billing Statements page by clicking the Finances tile on the Student Home and then the Financial Account tile. The Billing Statements are monthly transactions that have been billed / invoiced. See Current Billing Statement on the <u>SIS Resources</u> page for more information.
- 6. Access the **Statement of Account** page by clicking the **Finances** tile on the Student Home and then the **Financial Account** tile. The **Statement of Account** is a summary of all charges and credits, including pending financial aid, for a term. See **Accessing the Statement of Account** on the SIS Resources page for more information.

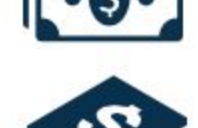

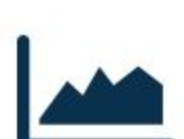

 Access the Account Activity page by clicking the Finances tile on the Student Home and then the Financial Account tile. The Account Activity page provides real time financial detail and history, organized by date and term.

| Finances               |                  | Financial Accoun           | t           |                |              |         | Q    | ø  |
|------------------------|------------------|----------------------------|-------------|----------------|--------------|---------|------|----|
| 🎻 Charges Due          |                  |                            |             |                |              |         |      | He |
| Billing Statements     | Account Act      | tivity                     |             |                |              |         |      |    |
| Statement of Account ~ | View by          |                            |             |                |              |         |      |    |
| In Account Activity    | From 01/01       | 1/2000 To 07/02/2018       | All Terms   | \$             | Go           |         |      |    |
|                        | Transactions     |                            | Derconalize | Find   View 10 | DI 🖾 Eirst 🗿 | 1-10 of | 102  |    |
| 15 Payment History     | Posted Date      | Item                       | Term        | Charge         | Payment      | Ref     | iund |    |
|                        | 05/26/2018       | Summer Undergrad Tuition   | Summer 2018 | 2,943.00       |              |         |      |    |
| 📰 Make a Payment       | 01/26/2018       | E-Check Payment - Quikpay  | Spring 2018 |                | 19,075.00    |         |      |    |
|                        | 01/16/2018       | University Scholarship     | Spring 2018 |                | 10,000.00    |         |      |    |
|                        | 12/18/2017       | Housing - Room Charges     | Spring 2018 | 5,325.00       |              |         |      |    |
|                        | 12/15/2017       | Medical Plan Waiver        | Spring 2018 |                | 1,045.00     |         |      |    |
|                        | 12/15/2017       | RTA Transportation         | Spring 2018 | 25.00          |              |         |      |    |
|                        | 12/15/2017       | Student Medical Plan       | Spring 2018 | 1,045.00       |              |         |      |    |
|                        | 12/15/2017       | Undergraduate Activity Fee | Spring 2018 | 188.00         |              |         |      |    |
|                        | 12/15/2017       | Undergraduate Tuition      | Spring 2018 | 23,537.00      |              |         |      |    |
|                        | 10/27/2017       | Refund                     | Fall 2017   |                |              | 40.0    | 00   |    |
|                        | Currency used is | US Dollar                  |             |                |              |         |      |    |
|                        |                  |                            |             |                |              |         |      |    |
|                        |                  |                            |             |                |              |         |      |    |
|                        |                  |                            |             |                |              |         |      |    |
|                        |                  |                            |             |                |              |         |      |    |
|                        |                  |                            |             |                |              |         |      |    |

8. Access the **Payment History** page by clicking the **Finances** tile on the Student Home and then the **Financial Account** tile. **Payment History** lists all payments, financial aid, and other credits posted to the financial account.

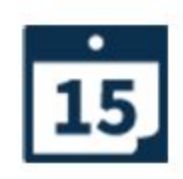

| < Finances             |                        | Financial Account         |               | ♠ <<> ≡ ∅ |
|------------------------|------------------------|---------------------------|---------------|-----------|
| Charges Due            | Payment Details        | b.                        |               |           |
| Billing Statements     | T                      |                           |               | 4 rows    |
| Statement of Account ~ | Date Posted            | Description               | Business Unit | Amount    |
| Account Activity       | 01/16/2018             | Fed Direct Grad Plus Loan | CWRU          | 13,291.00 |
| 15 Payment History     | 01/16/2018             | Anesthesia Grant          | CWRU          | 2,413.00  |
| 📻 Make a Payment       | 01/16/2018             | Federal Direct Unsub Loan | CWRU          | 6,760.00  |
|                        | 01/15/2018             | Medical Plan Waiver       | CWRU          | 1,045.00  |
|                        | Currency used is US Do | sllar                     |               |           |

9. Access the **Make a Payment** page by clicking the **Finances** tile on the Student Home and then the **Financial Account** tile. Learn more about making an online eCheck, savings account deduction, or credit card payment. See **Making an Online Payment** on the <u>SIS Resources</u> page for more information.

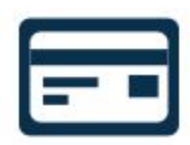

**Note:** In accordance with the federal regulations established by the Family Educational Rights and Privacy Act (FERPA), students must authorize their parents or other third parties to view their tuition account/bill. Tuition bills are the responsibility of the student, and only the student can control access to the bill. If the student would like a third party to have access to view and/or pay the bill online, add the individual as an authorized user. See **Authorized User Accounts** on the <u>SIS Resources</u> page for more information.

This completes the process of viewing the financial account.